# Slovenská technická univerzita

Fakulta informatiky a informačných technológií Ilkovičova 2, 842 19 Bratislava 4

#### Používateľská príručka – Klientská aplikácia

Členovia tímu č. 8:

Bc. Peter Bobovský Bc. Michal Kráľ Bc. Peter Kučera Bc. Marek Mura Bc. Miriama Pomffyová Bc. Lukáš Račko Bc. Michal Slovík

Vedúci: Akademický rok: Ing. Martin Konôpka 2016/2017

### 1. Úvod

Klienská aplikácia projektu TRACKS slúži ako prostriedok, pomocou ktorého je môžné sťahovať zadané časti repozitárov na základe JobExecutables poskytnutých zo servera. Nutnosť existencie klientskej aplikácie plynie zo skutočnosti, že sťahovať celý repozitár z centralizovaného servera by malo za následok zablokovanie IP adresy servera kvôli vysokému počtu requestov. Preto je táto záťaž rozložená medzi klienské aplikácie, ktoré sťahujú dáta a odosielajú ich na server.

### Požiadavky pred inštaláciou

Pre korektné fungovanie klientskej aplikácie je nutné:

- mať nainštalovaný .NET Framework vo verzii 4.5.2. Nie je potrebné ho explicitne inštalovať, inštalátor aplikácie si sám inštaláciu tejto technológie vypýta.
- mať funkčné pripojenie na internet

## 2. Inštalácia

#### Stiahnutie klientskej aplikácie

Klientská aplikácia je dostupná na stiahnutie na stránke projektu

http://team08-16.studenti.fiit.stuba.sk:8008/

| Faceboo                                      | x IA Home Page - TRACKS x                                                             | ▲ □ ×                                                     |
|----------------------------------------------|---------------------------------------------------------------------------------------|-----------------------------------------------------------|
| $\leftrightarrow \ \Rightarrow \ \mathbf{G}$ | ⊙ team08-16.studenti.fiit.stuba.sk:8008                                               | ☆ :                                                       |
|                                              | Tracks.Web                                                                            |                                                           |
|                                              | Home About Contact JobExecutables - RepositoryVersions - Projects - JobExecutions Cli | ent <mark>: Download <del>-</del></mark>                  |
|                                              | Simplyfies access to software repositories                                            | Download Client<br>Download Zipper<br>Download Crash Logs |
|                                              | © 2017 - Tracks.Web                                                                   |                                                           |
|                                              |                                                                                       |                                                           |
|                                              |                                                                                       |                                                           |
|                                              |                                                                                       |                                                           |
|                                              |                                                                                       |                                                           |
| team08-16.stude                              | nti.fiit.stuba.sk:8008/Home/DownloadClient                                            |                                                           |

Obrázok 1: Stránka serveru TRACKS - Stiahnutie klientskej aplikácie

#### Rozbalenie zip súboru s inštalátorom

Stiahnutý zip je potrebné rozbaliť do ľubovoľného priečinka.

| 📕   🗹 📕 =   123456                                                      |            |                                                                                                    |                                                                           |                                                                              |                                    |               |     |
|-------------------------------------------------------------------------|------------|----------------------------------------------------------------------------------------------------|---------------------------------------------------------------------------|------------------------------------------------------------------------------|------------------------------------|---------------|-----|
| File Home Share View                                                    |            |                                                                                                    |                                                                           |                                                                              |                                    |               | ~ 🕜 |
| $\leftarrow$ $\rightarrow$ $\checkmark$ $\uparrow$ ] > This PC > Deskto | op > 12345 | 6 >                                                                                                    |                                                                           |                                                                              | ~ Ū                                | Search 123456 | م   |
| <ul> <li>← → · ↑ · · · · · · · · · · · · · · · · ·</li></ul>            | pp > 12345 | Application Files<br>Application Files<br>autorun<br>autorun | Date modified<br>5/8/2017 6:46 AM<br>5/8/2017 6:46 AM<br>5/8/2017 6:46 AM | Type<br>File folder<br>Setup Information<br>Application<br>Application Manif | ✓ U<br>Size 1 KB<br>773 KB<br>2 KB | Search 123456 | R   |
| Videos                                                                  |            |                                                                                                    |                                                                           |                                                                              |                                    |               |     |
| BOOTCAMP (C:)                                                           | ~          |                                                                                                    |                                                                           |                                                                              |                                    |               |     |
| 4 items                                                                 |            |                                                                                                    |                                                                           |                                                                              |                                    |               |     |

Obrázok 2: Rozbalený ZIP súbor obsahujúci súbory pre inštaláciu klientskej aplikácie

#### Nainštalovanie klientskej aplikácie

Následne je otvorením súboru setup.exe spustená inštalácia.

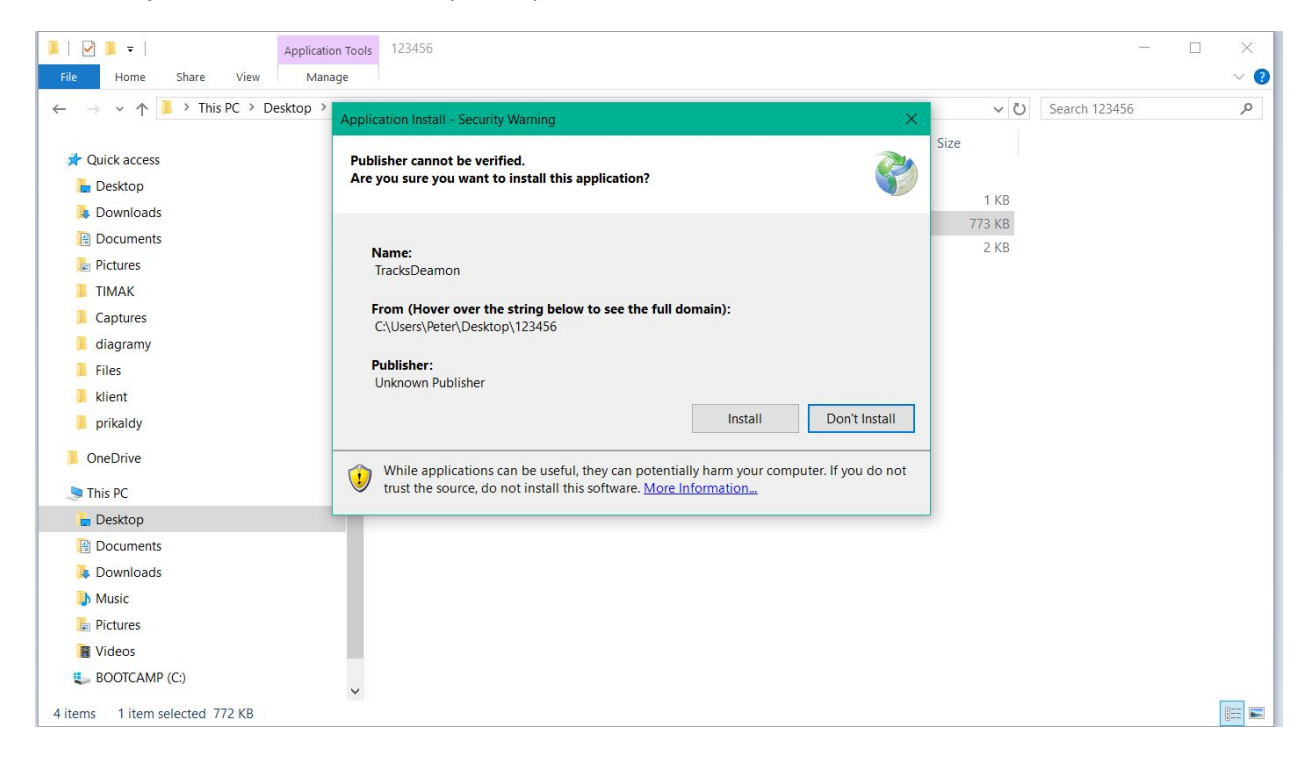

Obrázok 3: Spustenie setup.exe - inštalátora klienskej aplikácie

### 3. Používanie klienskej aplikácie TracksDeamon

#### Spustenie aplikácie

Po nainštalovaní je možné spustiť klientsú aplikáciu z menu Štart.

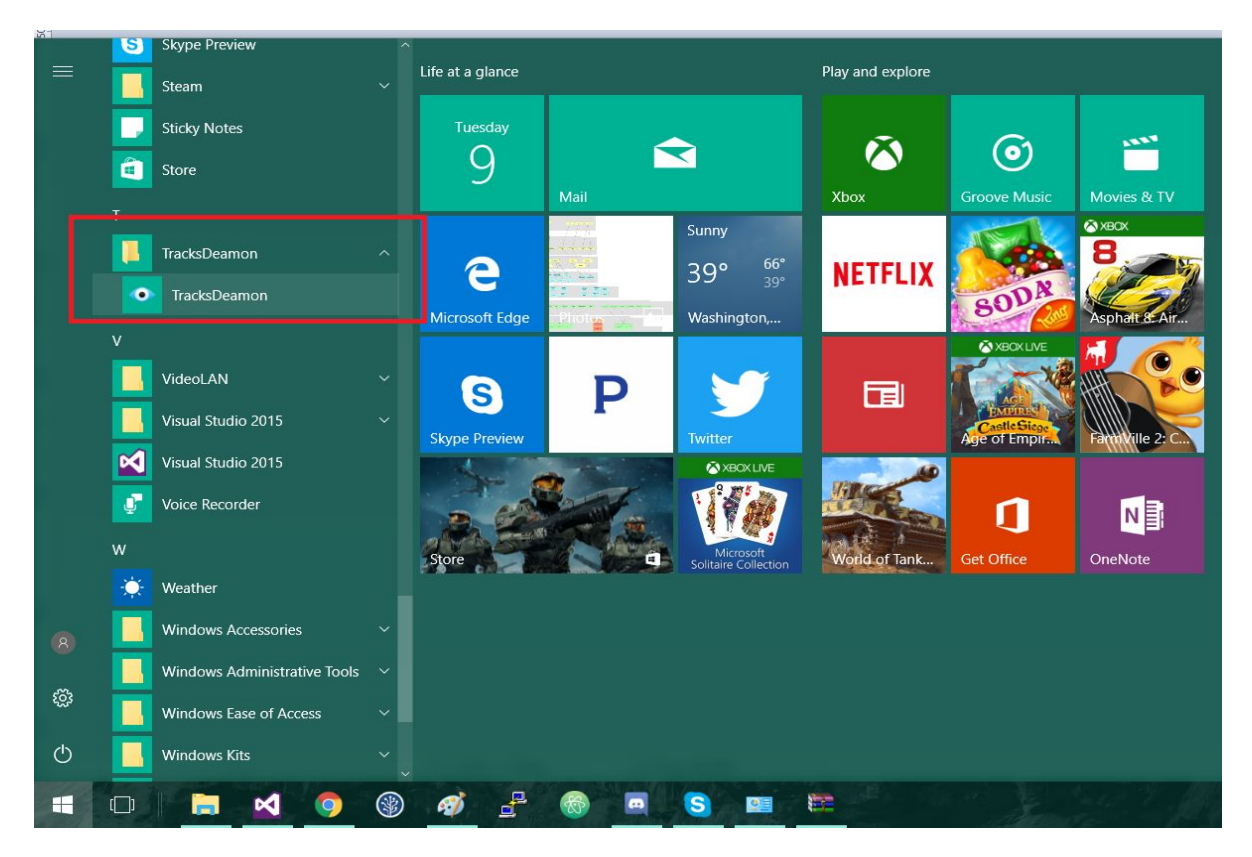

Obrázok 4: Nainštalovaná klientská aplikácia TracksDeamon sa nachádza v menu štart v rovnomennom priečinku

#### Zobrazenie GUI klienskej aplikácie

V notifikačnom paneli sa zobrazí ikona TracksDeamon. V prípade že nie je viditeľná, je potrebné rozkliknúť ponuku všetkých aplikácií v notifikačnom paneli, a ikona TracksDeamon sa bude nachádzať v otvorenom menu.

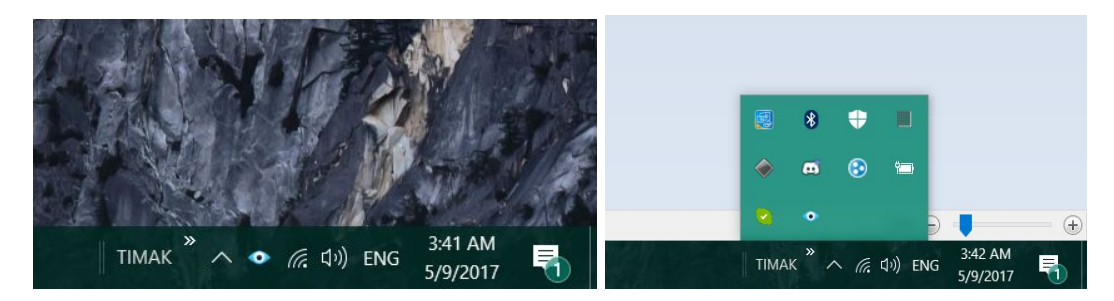

#### Obrázok 5: Ikona TracksDeamon na notifikačnom paneli

Po kliknutí na ikonu sa otvori grafické rozhranie klienta.

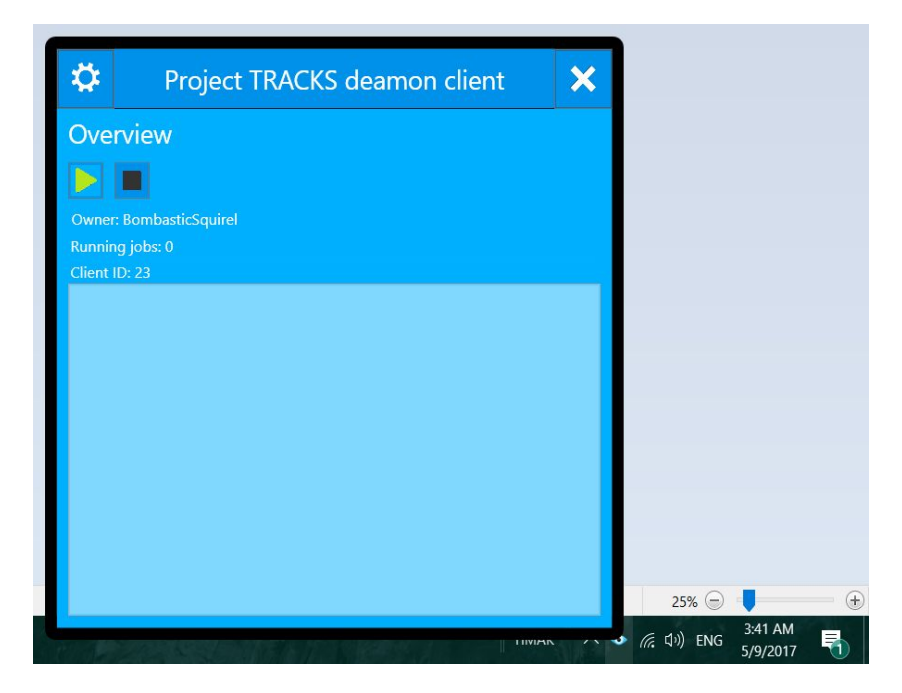

Obrázok 6: Zobrazené GUI TracksDeamon

#### Pridelenie ID klienta

Klient pri štarte odošle request na server, ktorý mu pridelí ID. Ak už ID pridelené má, pamätá si ho do budúcich spustení. Ak klient nemá pridelené ID, indikuje to že server nie je online, alebo že počítač na ktorom je klient spustený nie je pripojený na internet.

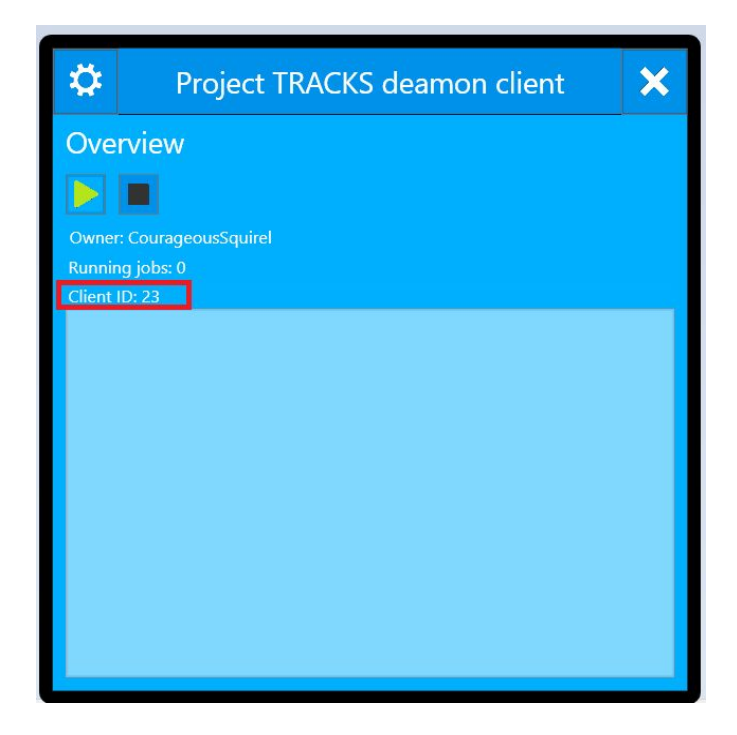

Obrázok 7: Aplikácia TracksDeamon s prideleným kleind ID

### Konfigurácia klientskej aplikácie

Pre otvorenie menu nastavení je potrebné stlačiť tlačidlo s ozubeným kolieskom v ľavom hornom rohu aplikácie.

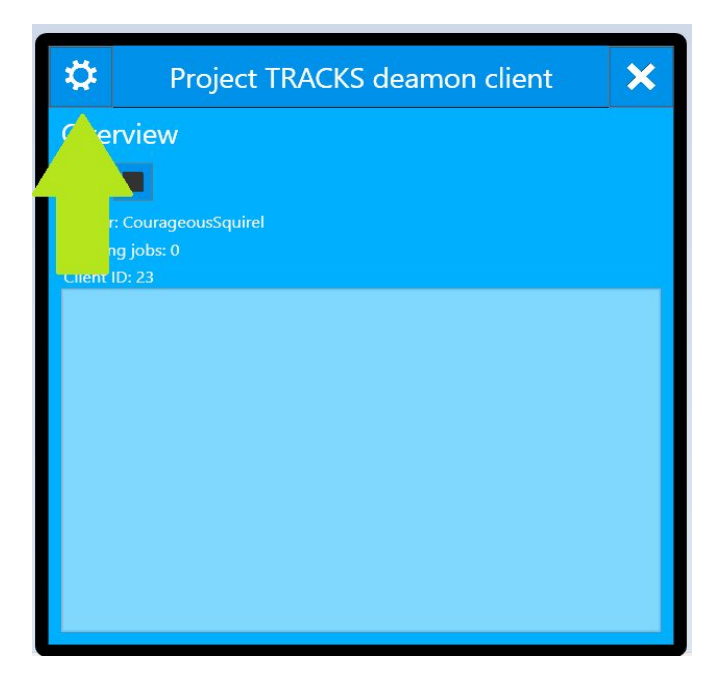

Obrázok 8: Otvorenie nastavení aplikácie

Po stlačení tlačidla sa zobrazia nastavenia aplikácie, ktoré je následne možné upravovať.

| +     | Proje              | ect TRACk | (S deamon client | × |
|-------|--------------------|-----------|------------------|---|
| Men   | o<br>International |           |                  |   |
| E-ma  | ail                |           |                  |   |
| Prefe | ered repository ty | 'De       |                  |   |
|       |                    | v         |                  |   |
|       |                    | Apply     | Discard changes  |   |
|       |                    |           |                  |   |
|       |                    |           |                  |   |
|       |                    |           |                  |   |
|       |                    |           |                  |   |
|       |                    |           |                  |   |
|       |                    |           |                  |   |
|       |                    |           |                  |   |
|       |                    |           |                  |   |
|       |                    |           |                  |   |
|       |                    |           |                  |   |
|       |                    |           |                  |   |

Obrázok 9: Obrazovka nastavení aplikácie

### Nastavenie sťahovaného repozitáru

Po kliknutí na combo box Preffered repository type je možné nastaviť preferovaný typ repozitára.

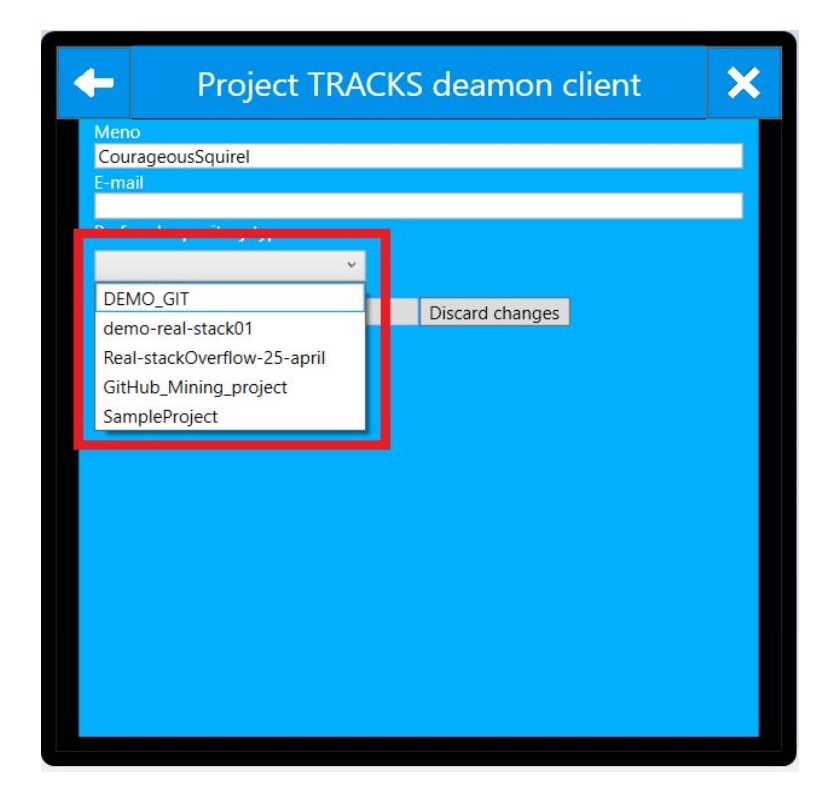

| 🔶 Proje                | ct TRACK   | S deamon client | × |
|------------------------|------------|-----------------|---|
| Meno                   |            |                 |   |
| CourageousSquirel      |            |                 |   |
| E-mail                 |            |                 | 1 |
| Prefered repository ty | ре         |                 |   |
| Real-stackOverflow-2   | 25-april 🗡 |                 |   |
|                        | Apply      | Discard changes |   |
| 3                      |            | <b>3</b> 1      |   |

Obrázok 10: Nastavenie sťahovaného projektu

Obrázok 11: Potvrdenie vo ľby nastavenia sťahovaného projektu

| +             | Project       | TRACK   | S deamon cl                           | ient | × |
|---------------|---------------|---------|---------------------------------------|------|---|
| Mono<br>rageo | usSquirel     |         |                                       |      |   |
|               |               |         |                                       |      |   |
| tac           | pository type | april Y |                                       |      |   |
|               |               | Apply   | Discard changes                       |      |   |
|               |               |         | · · · · · · · · · · · · · · · · · · · |      |   |
|               |               |         |                                       |      |   |
|               |               |         |                                       |      |   |
|               |               |         |                                       |      |   |
|               |               |         |                                       |      |   |
|               |               |         |                                       |      |   |
|               |               |         |                                       |      |   |
|               |               |         |                                       |      |   |
|               |               |         |                                       |      |   |

Obrázok 12: Návrat do hlavnej obrazovky aplikácie

### Zmena používate ľského mena

V nastaveniach je taktiež možné zmeniť meno z náhodne generovaného na vlastné, čím sa može používateľ odlíšiť a dať o svojom participovaní na projekte vedieť. Zmena používateľského mena sa prejaví aj na hlavnej obrazovke aplikácie.

| 🔶 🛛 Proj               | ect TRACK   | S deamon client | × |
|------------------------|-------------|-----------------|---|
| Meno<br>Emilia Plazova |             |                 |   |
| E-mail                 |             |                 |   |
|                        |             |                 |   |
| Prefered repository    | ype         |                 |   |
| Real-stackOverflow     | -25-april 👻 |                 |   |
|                        | Apply       | Discard changes |   |
|                        |             |                 |   |
|                        |             |                 |   |
|                        |             |                 |   |
|                        |             |                 |   |
|                        |             |                 |   |
|                        |             |                 |   |
|                        |             |                 |   |
|                        |             |                 |   |
|                        |             |                 |   |
|                        |             |                 |   |
|                        |             |                 |   |
|                        |             |                 |   |

Obrázok 13: Zmena používate ľského mena

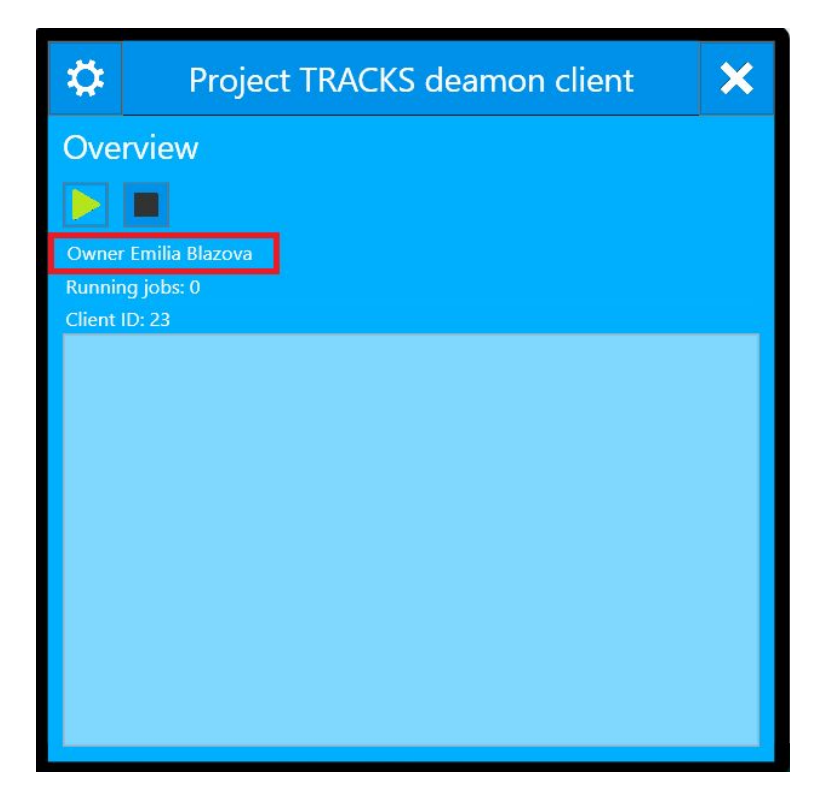

Obrázok 14: Zmena používate ľského menaprejavená v hlavnom menu aplikácie

### Spustenie sťahovania

Sťahovanie je možné spustiť stlačením zeleného tlačidla v tvare Play, čo následne spustí proces sťahovania JobExecutions. Aplikácia si následne vypýta zo servera JobExecutions, na základe zvoleného repozitára v nastaveniach, a sťahovanie daných JobExecutions sa zobrazí v zozname pod sebou.

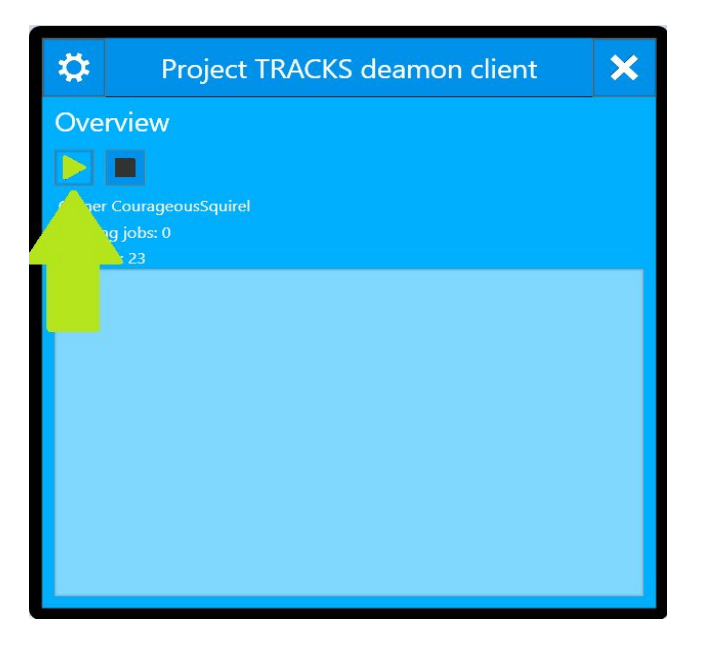

Obrázok 15: Spustenie sťahovania dát z repozitára

| ₽                    | Project TRACKS deamon client                     | × | ₽                         | Project TRACKS deamon client                             | × |
|----------------------|--------------------------------------------------|---|---------------------------|----------------------------------------------------------|---|
| Ove                  | rview                                            |   | Over                      | view                                                     |   |
|                      |                                                  |   |                           |                                                          |   |
| Owne                 | r CourageousSquirel                              |   | Owner                     | CourageousSquirel                                        |   |
| Runnii<br>Client     | ng jobs: 0<br>ID: 23                             |   | Running<br>Client II      | g jobs: 0<br>D: 23                                       |   |
| Task<br>Stat<br>Prog | name: StackOverflow<br>us: Downloading<br>gress: |   | Task r<br>Statu:<br>Progr | name: <b>StackOverflow</b><br>s: <b>Finished</b><br>ess: | ] |

Obrázok 16: Iniciálny stav sťahovania

Obrázok 17: Finálny stav sťahovania

#### Vypnutie klientskej aplikácie

Aplikáciu je možné vypnúť tačidlom X v pravom hornom rohu aplikácie. Po potvrdení voľby sa aplikácia ukončí a nie je ďalej viditeľná ani jej ikona v notifikačnom paneli.

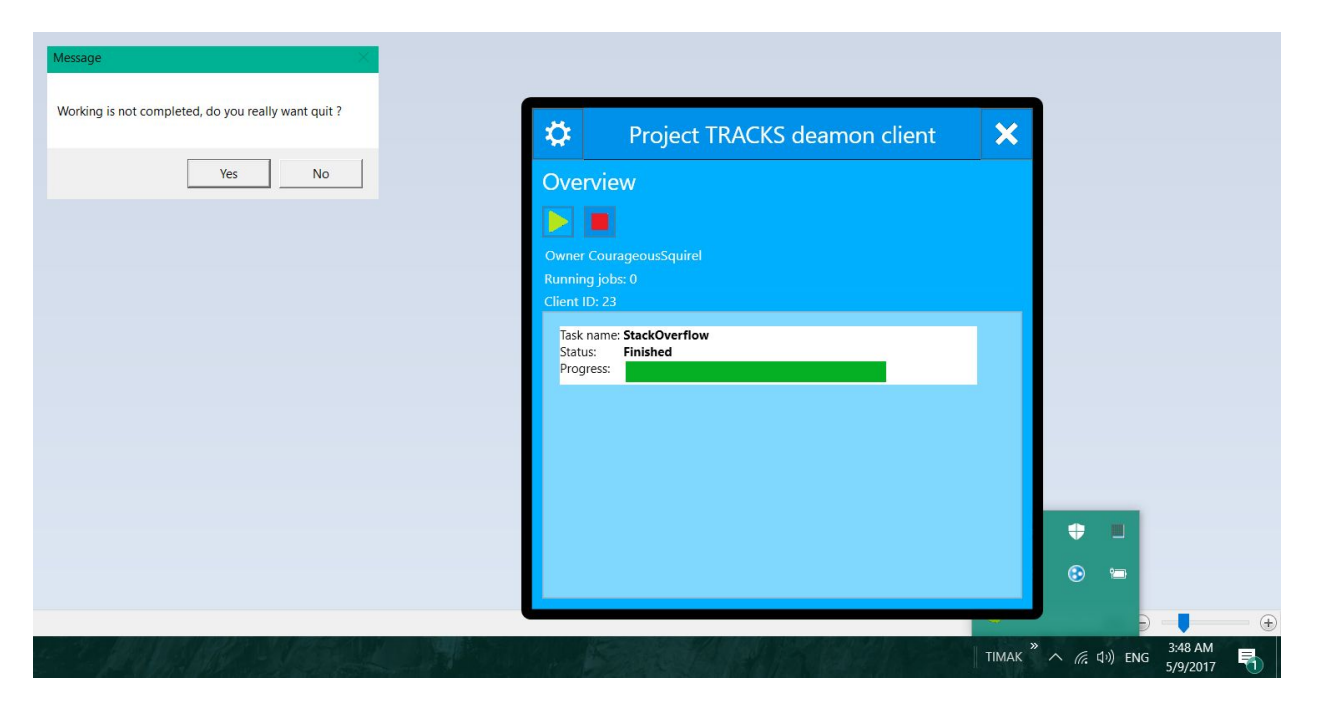

Obrázok 18: Potvrdenie ukončenia aplikácie

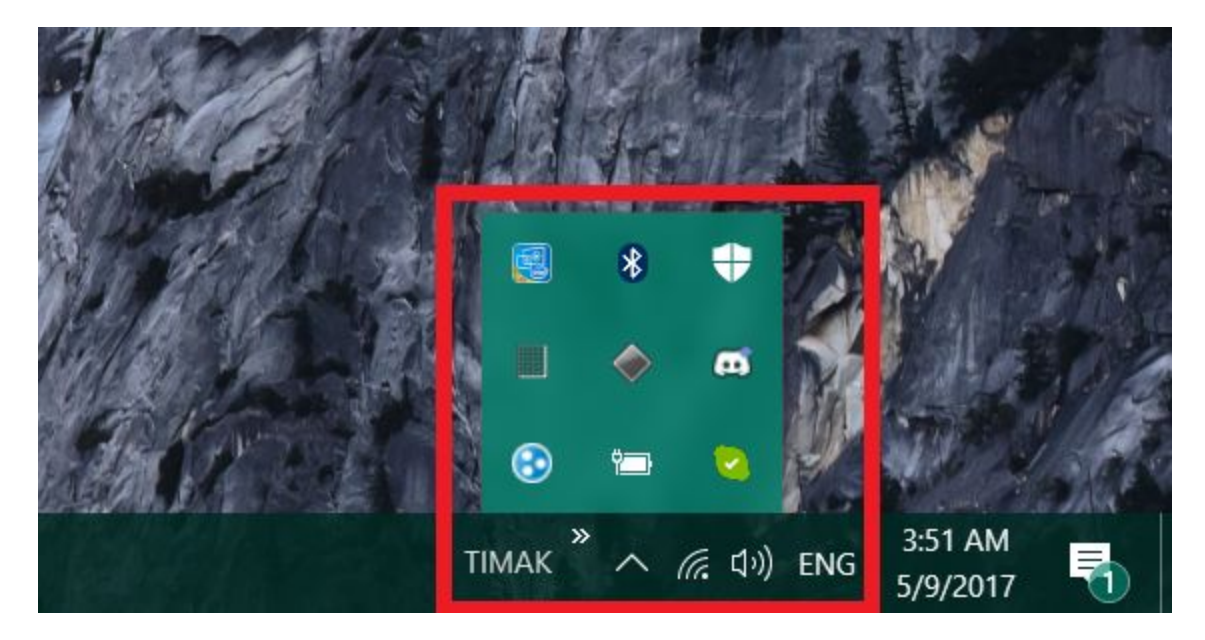

Obrázok 19: Aplikácia TracksDeamon bola ukončená